# **EPA/DOT Description**

Last Modified on 03/15/2024 1:21 pm EDT

#### Pathway: Accounts > Account Screen

The Dot Description defaults to the description given to the Charge Code. Select the EPA icon from the customer's site to edit this description if needed. EPA Waste Codes can also be added and removed from this location.

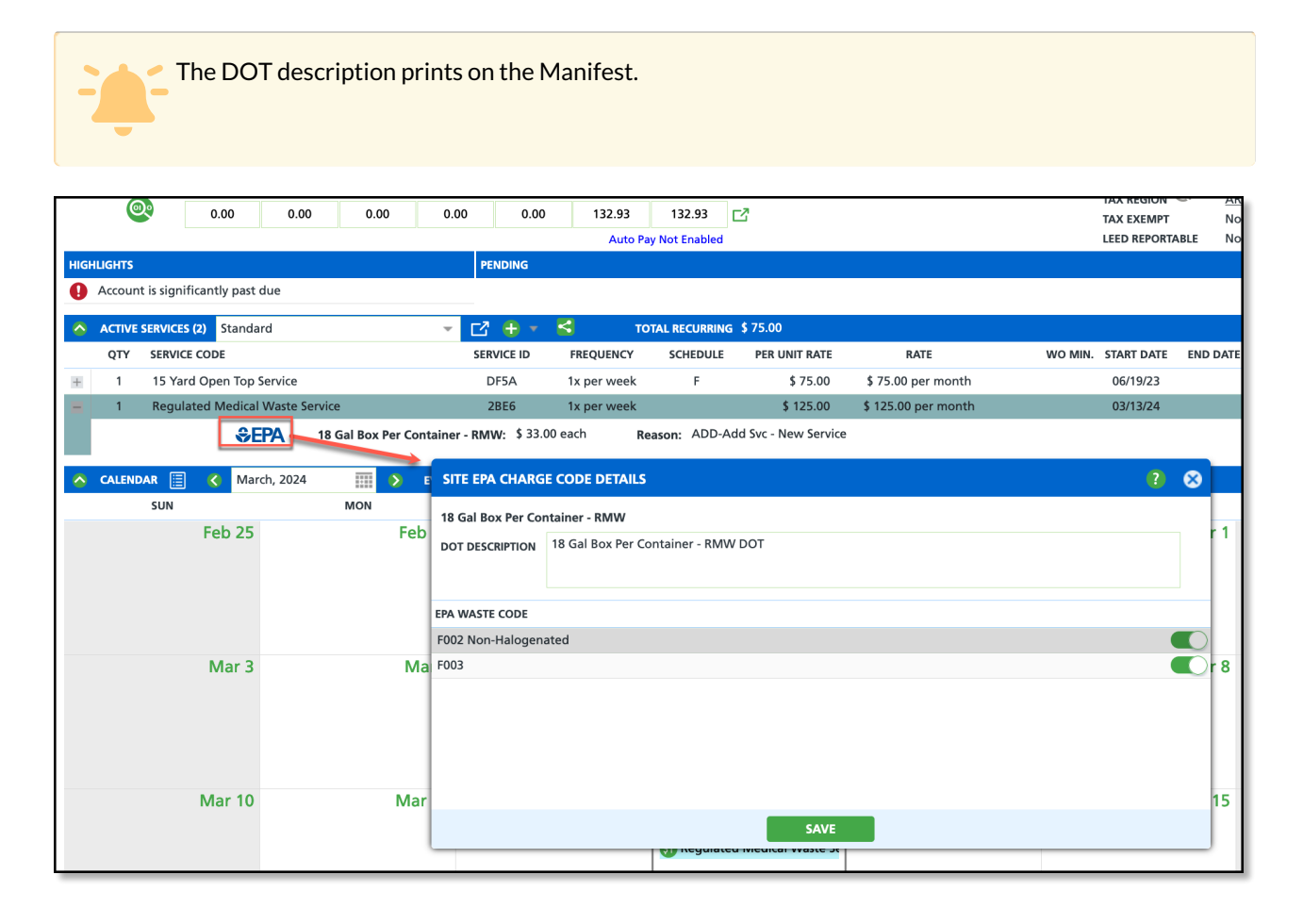

### Permissions

The following permissions are required to add/edit the DOT description:

| Permission ID | Permission Name          |
|---------------|--------------------------|
| 5             | View Account             |
| 6             | View Site                |
| 432           | Waste Profile Management |

## **Edit the DOT Description**

- 1. Expand the Active Service.
- 2. Select the EPA icon and the Site EPA Charge Code Details popup editor will display.
- 3. Edit the description in the DOT Description text field.
- 4. Click Save when finished.

### Add/Remove EPA Waste Codes

1. Expand the Active Service.

- 2. Select the EPA icon and the Site EPA Charge Code Details popup editor will display.
  - $\circ~$  Use the toggle buttons to add or remove the EPA waste code.
- 3. Click Save when finished.